18 April 2018 12:06

To initiate the Inspection request for an Export Declaration for VAT refund purpose, Go to Inspection Request --> Service Request --> Create Service Request

| E-1050637-Dubai Customs M2-<br>inDBCINS2<br>Message Centre (5)                                                                                | بارك ديني<br>DUBAI CUSTO | ₩5 <b>\$</b> \$\$         | Click on create Service<br>request to initiate the<br>request |                      |                     |          |                         |
|----------------------------------------------------------------------------------------------------|--------------------------|---------------------------|---------------------------------------------------------------|----------------------|---------------------|----------|-------------------------|
| Logout                                                                                                    | Service Reque            | st Details:               | 7                                                             |                      |                     |          |                         |
| w By Service                                                                                                    | Initiate/                | frack Service Request     |                                                               |                      | _                   |          |                         |
| lmend                                                                                                    | Query                    | Create Service Request    | View Confirmation Details                                     | Terms and Conditions |                     |          | 1 - 3 of 3              |
| ancel                                                                                                    | В                        | ooking Reference Number 😄 | Docume                                                        | nt Reference \ominus | Inspection Centre 🕀 | Status 🖨 | Initiation Date \ominus |
| argo Booking                                                                                                    | > 2                      | 018-SR-78452              |                                                               |                      |                     | Draft    | 4/15/2018               |
| ustomer Suggestion                                                                                                    | > 2                      | 018-5R-78458              |                                                               |                      |                     | Draft    | 4/18/2018               |
| locumentation Services                                                                                                    | > 2                      | 018-SR-78461              | Export D                                                      | eclaration           | Jebel Ali and Tecom | Draft    | 4/18/2018               |
| Initiate FollowUp Inspection                                                                                                    |                          |                           |                                                               |                      |                     |          |                         |
| Initiate Inspection<br>Initiate Inspection – Cleared<br>Declaration<br>Service Request<br>Track Inspection<br>.ogiSate<br>4ECRC<br>It's al II |                          |                           |                                                               |                      |                     |          |                         |
| Initiate Inspection<br>Initiate Inspection – Cleared<br>Declaration<br>Service Request<br>Track Inspection<br>JegKate<br>IECRC<br>III's al II |                          |                           |                                                               |                      |                     |          |                         |

- a. Document Reference : "Export Declaration " To be selected from the Drop Down list.
  b. Document Reference Number : Export Declaration Number
  c. Inspection Center : Jebel Ali and Tecom
  d. Inspection section : VAT GATE 3

Click Save and Then " Next " to Make the payment.

| _                        |                                                                                                    |                                                |                |                                     |                 |
|--------------------------|----------------------------------------------------------------------------------------------------|------------------------------------------------|----------------|-------------------------------------|-----------------|
| g Request Number:        |                                                                                                    |                                                |                |                                     |                 |
| ve Next                  |                                                                                                    |                                                |                |                                     |                 |
| king Request Details     |                                                                                                    | Preferred Date And Time                        |                | Preferred Slot 1*: Evening          | (07:00:00-: 🗸   |
| Booking Reference Number | : 2018-SR-78462                                                                                                    | Preferred Date 1*: 4                           | /19/2018       | Preferred Slot 2: -Select-          | ~               |
| Initiation Date          | : 4/18/2018                                                                                                    | Preferred Date 2:                              | 38             | Preferred Slot 3: -Select-          | ~               |
| Docum ent Reference *    | Export Declaration                                                                                                    | Preferred Date 3:                              |                | Additional Preferred Slot*: Evening | (07:00:00-: 💙   |
| ument Reference Number*  | 2010336429218                                                                                                    | Contact Details                                |                |                                     |                 |
| Inspection Centre *      | : Jebel Ali and Tecom 🗸                                                                                                    | Contact Name*:                                 | est User       |                                     |                 |
| Inspection Section *     | VAT GATE 3 💙                                                                                                    | Representative Name*:                          | est user       |                                     |                 |
| Location *               | VAT Gate 3                                                                                                    | Contact Number*<br>(Country-Area-Number):      | 71-4-1234567   |                                     |                 |
|                          |                                                                                                    | Contact Email*:                                | ak@hotmail.com |                                     |                 |
| Reason                   | VAT refund or of the second second se | Mobile Num ber*<br>(CountryCodeMobileNum ber): | 71501234567    |                                     |                 |
| Status                   | : Draft                                                                                                    |                                                |                |                                     |                 |
| Attachments Notes        | Payment History Groups                                                                                                    |                                                |                |                                     |                 |
| w Ouery Save Dele        | te                                                                                                    |                                                |                |                                     | No Records + La |

## • Select the Payment Mode either by Credit account ( CDR Account ) or E-payment ( credit card , Direct debit )

| Payment:                                 |                               |                |            |                                                                                         |
|------------------------------------------|-------------------------------|----------------|------------|-----------------------------------------------------------------------------------------|
| Booking Request Details Back Submit      |                               |                |            |                                                                                         |
| Booking Request Details                  | Preferred Date A              | nd Time        |            | Preferred Slot 1: Evening (07:00:00-                                                    |
| Booking Reference Number: 2018-SR-78462  | Preferred<br>Date 1: 4/19/201 | 18             |            | Preferred Slot 2:                                                                       |
| Initiation Date: 4/18/2018               | Preferred<br>Date 2:          |                |            | Preferred Slot 3:                                                                       |
| Document Reference: Export Declaration   | Preferred<br>Date 3:          |                |            | Additional Preferred Slot: Evening (07:00:00-<br>23:59:00)                              |
| Document Reference Number: 2010336429218 | Additional Inform             | ation          | Contact De | etails                                                                                  |
| Inspection Centre: Jebel Ali and Tecon   | VAT Gate                      | e 3            |            | Contact Name: Test User                                                                 |
| Inspection Section: VAT GATE 3           | Location:                     |                |            | Representative Name: Test user                                                          |
| Status: Draft                            | VAT refu<br>Reason:           | ind purpose    | Co         | ontact Number (Country-Area-<br>Number):<br>Mobile Number<br>(CountryCodeMobileNumber): |
|                                          |                               |                |            | Contact Em ail: Rak@hotmail.com                                                         |
| Query Save Make Payment Verify Pay       | ment                          |                |            | 1 - 1 of 1                                                                              |
| Payment Mode 🚔                           | Credit Account 😄              | Total Amount 🚔 | Status 🚔   | Exception Remarks                                                                       |
| Select-     Credit Account     Select    | the Payment                   | 170            |            |                                                                                         |
| Payment Declars Mode                     |                               |                |            |                                                                                         |
|                                          |                               |                |            | 1 - 2 of 2                                                                              |
| Charge Type 👄                            |                               | Am oun t 👄     | Receipt N  | lum ber 👄                                                                               |
| Inspection Charges                       |                               | 160            |            |                                                                                         |
| Knowledge-Innovation Dirham              |                               | 10             |            |                                                                                         |

Click on Make payment to complete the payment after selecting the CDR account number.

|        | V V                         |                                                       |                |                 |                     |                |
|--------|-----------------------------|-------------------------------------------------------|----------------|-----------------|---------------------|----------------|
| Query  | Save Make Payment Veri      | fy Payment                                            |                |                 |                     | 🗈 1 - 1 of 1 🗈 |
|        | Paym ent Mode 🚔             | Credit Account $\stackrel{	riangle}{\Leftrightarrow}$ | Total Amount 🚔 | Status          | Exception Remarks 🚔 |                |
| >      | Credit Account 🗸            | 1222660                                               | 170            |                 |                     |                |
| Paymer | ıt Details                  |                                                       |                |                 |                     | 2 1 - 2 of 2 D |
|        | Charge Type 🚔               |                                                       | Am ount 🚔      | Receipt Num ber | 2                   |                |
| >      | Inspection Charges          |                                                       | 160            |                 |                     |                |
| >      | Knowledge-Innovation Dirham |                                                       | 10             |                 |                     |                |

| Query | Save Make Payment Verify Paym                   | ent              |         | 7          |          | After making the<br>the Payment stat<br>Authorized. | payment successfully<br>tus will be changed to | 1 - 1 of 1     |
|-------|-------------------------------------------------|------------------|---------|------------|----------|-----------------------------------------------------|------------------------------------------------|----------------|
|       | Payment Mode $\stackrel{	riangle}{\Rightarrow}$ | Credit Account 🔶 | Total A | \m ount⊖ s | Status   | ÷                                                   | Exception Remarks 🚔                            |                |
| >     | Credit Account                                  | 1222660          | 170     | 1          | Authoriz | ed                                                  |                                                |                |
| Payme | nt Details                                      |                  |         |            |          |                                                     |                                                |                |
|       |                                                 |                  |         |            |          |                                                     |                                                | 🖸 1 - 2 of 2 🖸 |
|       | Charge Type 🚔                                   |                  | An      | m ount 🚔   |          | Receipt Num be                                      | r ⇔                                            |                |
| >     | Inspection Charges                              |                  | 16      | 60         |          | 15614106                                            |                                                |                |
| >     | Knowledge-Innovation Dirham                     |                  | 10      | 0          |          | 15614107                                            |                                                |                |

• Submit the Request after the Payment done and authorized.

| ent: |                                        |                |                                |                    |         |             |                                 |                 |
|------|----------------------------------------|----------------|--------------------------------|--------------------|---------|-------------|---------------------------------|-----------------|
| okin | g Request Details                      |                |                                |                    |         |             |                                 |                 |
| Bad  | k Submit                               | Submit the r   | equest after the payme         | nt got authorized. |         |             |                                 |                 |
| okir | ng Request Details                     |                | Preferred Date And             | Time               |         |             | Preferred Slot 1: Even          | ning (07:00:00- |
| ool  | ing Reference Number: 2018-SR-78462    |                | Preferred<br>Date 1: 4/19/2018 |                    |         |             | Preferred Slot 2:               | 9.00)           |
|      | Initiation Date: 4/18/2018             |                | Preferred                      |                    |         |             | Droforrad Clat 2:               |                 |
|      | Document Reference: Export Declaration |                | Preferred                      |                    |         |             | Freierreu siot s.               | ing (07:00:00-  |
|      |                                        |                | Date 3:                        |                    |         |             | Additional Preferred Slot: 23:5 | 9:00)           |
| um   | ent Reference Number: 2010336429218    |                | Additional Informat            | tion               |         | Contact Det | ails                            |                 |
|      | Inspection Centre: Jebel Ali and Tecom |                | VAT Gate 3                     |                    |         |             | Contact Name: Test              | User            |
|      | Inspection Section: VAT GATE 3         |                | Location:                      |                    |         |             | Representative Name: Test       | user            |
|      | Status: Draft                          |                |                                |                    |         | Con         | tact Number (Country-Area- 971, | 4-1234567       |
|      |                                        |                | Reason:                        | purpose            |         |             | Number): ""                     | 11231307        |
|      |                                        |                |                                |                    |         | (           | CountryCodeMobileNumber): 9715  | 501234567       |
|      |                                        |                |                                |                    |         |             | Contact Email: Rak              | @hotmail.com    |
| uer  | y Save Make Payment Verify Payr        | nent           |                                |                    |         |             |                                 | 1 - 1 of 1      |
|      | Payment Mode                           | Credit Account | ÷                              | Total Amount 🚔     | Status  | 4           | Exception Remarks               |                 |
| •    | Credit Account                         | 1222660        |                                | 170                | Authori | ted         |                                 |                 |
| me   | nt Detaik                              |                |                                |                    |         |             |                                 |                 |
|      |                                        |                |                                |                    |         |             |                                 | 1 - 2 of 2      |
|      | Charge Type 🚔                          |                |                                | Amount             |         | Receipt Nu  | n ber 🚔                         |                 |
|      | Inspection Charges                     |                |                                | 160                |         | 15614106    |                                 |                 |
|      | Knowledge-Innovation Dirham            |                |                                | 10                 |         | 15614107    |                                 |                 |

## • Submit the Booking Request

| g Request Details        |                    |                     |                     |                 |  |   |  |
|--------------------------|--------------------|---------------------|---------------------|-----------------|--|---|--|
| Track Service Request    |                    |                     |                     |                 |  |   |  |
| you for submitting your  | Inspection Requ    | st for              |                     |                 |  |   |  |
|                          | Bookin             | g Reference Numb    | er: 2018-SR-78462   |                 |  |   |  |
|                          | Docume             | t Reference Numb    | er: 2010336429218   |                 |  |   |  |
|                          | ,                  | epresentative Nar   | ne: Test user       |                 |  |   |  |
|                          |                    | Total Fe            | es: 170             |                 |  |   |  |
| Customs team will get ba | ack to you in 2 ho | rs for confirm atio | n of your Inspectio | n Date and Time |  |   |  |
|                          |                    |                     |                     |                 |  |   |  |
|                          |                    |                     |                     |                 |  |   |  |
| No.                      |                    |                     |                     |                 |  |   |  |
| )                        |                    |                     |                     |                 |  |   |  |
|                          |                    |                     |                     |                 |  |   |  |
|                          |                    |                     |                     |                 |  |   |  |
|                          |                    |                     |                     |                 |  | - |  |
|                          |                    |                     |                     |                 |  | - |  |
|                          |                    |                     |                     |                 |  |   |  |
|                          |                    |                     |                     |                 |  |   |  |
|                          |                    |                     |                     |                 |  |   |  |
| )                        |                    |                     |                     |                 |  |   |  |
| )                        |                    |                     |                     |                 |  |   |  |
| )                        |                    |                     |                     |                 |  |   |  |
|                          |                    |                     |                     |                 |  |   |  |
| )                        |                    |                     |                     |                 |  |   |  |